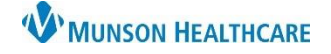

## Attaching Scanned Documents to a Provider Letter for Providers, Clinical Staff, and Clerical Staff

Cerner PowerChart Ambulatory JOB AID

## Create a provider letter

- 1. Click on **Communicate** on the top tool bar.
- 2. Click on **Provider Letter**.

| 📲 Communicate 👻 |                 |  |  |  |  |  |
|-----------------|-----------------|--|--|--|--|--|
| 0               | Message         |  |  |  |  |  |
| 0               | Reminder        |  |  |  |  |  |
|                 | Patient Letter  |  |  |  |  |  |
|                 | Provider Letter |  |  |  |  |  |

- 3. Select the provider or facility who will receive the communication.
  - a. Use the binoculars to search for the provider or facility.
  - b. Do **not** select providers that may be displayed at the top with the check boxes.
  - c. Provider will be placed in "Recipient" section.
  - d. Mode will automatically be selected. You may change this if needed.

| Select Provider<br>PCP<br>PHYSICIAN, NO<br>Search for Provider<br>Internal                                                                                                    | Do NOT select<br>providers here      | a ~~[                   | Search here<br>provider or | to enter<br>facility |                       |
|----------------------------------------------------------------------------------------------------|--------------------------------------|-------------------------|----------------------------|----------------------|-----------------------|
| Favorite (0) Recent Recipient (7)                                                                                                    |                                      |                         |                            |                      |                       |
| Fav Prefix First Name                                                                                                    | Last Name                            | Credentials Mode        | Details                    |                      |                       |
|                                                                                                    | Ther                                 | e are no items to show. |                            |                      |                       |
|                                                                                                    |                                      |                         |                            |                      |                       |
| ecipient C                                                                                                    | Last Name                            | Credenti Mode           | Details                    | 🕂 Add Fre            | etext Recipier        |
| ecipient C<br>Fav Prim Prefix First Name                                                                                                    | Last Name<br>Cook                    | Credenti Mode           | Details                    | 🕂 Add Fre            | etext Recipie<br>Del. |
| C     Fav   Prim   Prefix   First Name     Image: Comparison of the state of the state of | Last Name<br>Cook<br>N, Brittany N 🗙 | Credenti Mode<br>Inbox  | Details                    | + Add Fre            | etext Recipier        |

- 4. Click **OK**.
- 5. Select the appropriate Subject for the letter.
- 6. Click on **Browse Documents** to select a document to attach.

| Create Letter                                                                             |                   | _ | $\times$ |
|-------------------------------------------------------------------------------------------|-------------------|---|----------|
| Task Edit                                                                                 |                   |   |          |
| Recipient Cook, Joseph X   Subject: Provider Letter   Transition of Care Browse Documents | Provider Letter V |   |          |

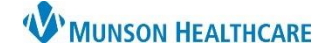

Preview

## Attaching Scanned Documents to a Provider Letter for Providers, Clinical Staff, and Clerical Staff

Cerner PowerChart Ambulatory JOB AID

## **Adding Attachments**

- 1. Change Since: date as needed to locate the document(s).
- 2. Locate the document on the left column and click on it to highlight the document.
  - a. The right side of the screen will display the text "This document has an image."
- 3. Select Attach Full Document.
- 4. Click **OK**.

| Plea | Please select the clinical document you wish to attach. Since: 12/01/2019 |                        |             |            |     |     |   |                             |                      |
|------|---------------------------------------------------------------------------|------------------------|-------------|------------|-----|-----|---|-----------------------------|----------------------|
|      | Date                                                                      | Subject                | Туре        |            |     | ~ ! | ſ | Text From Document          |                      |
|      | 1/4/2019                                                                  | PHQ-2 and PHQ-9        | PHQ-2 an    | d PHQ-9    | F   |     | L | Currently Selected Document |                      |
|      | 12/27/2018                                                                | Cardiology Office Note | Cardiolog   | y Office I | No  |     | L | ,                           |                      |
|      | 12/22/2018                                                                | Referral Information   | Referral In | nformatio  | n   |     | L |                             |                      |
|      | 12/22/2018                                                                | Medtronic Device Card  | Implant R   | ecord      |     |     | L | This document ha            | as an image          |
| 6    | 12/22/2018                                                                | FMLA                   | Other Doo   | cumentat   | ion |     | L |                             |                      |
| 4    |                                                                           |                        |             |            |     |     | ľ | Attach Text Selection       | Attach Full Document |
|      |                                                                           |                        |             |            |     |     |   |                             | 4 OK Cancel          |

5. "Document attached" will display on the create letter screen.

- 6. To add additional documents, click on Browse Documents and repeat the steps above.
- 7. When you click on Preview, the scanned document **WILL NOT** show on the Preview.
- 8. Click on **OK** to send.

9. The recipient will receive the letter with two attachments: one attachment with the text stating "This document has an image," and one with the scanned document image.

Attachments: <u>March 05, 2020 14:29 EST - (12/22/2018) Implant Record</u> <u>December 22, 2018 14:57:00 EST - (12/22/2018) Medtronic Device Card</u>